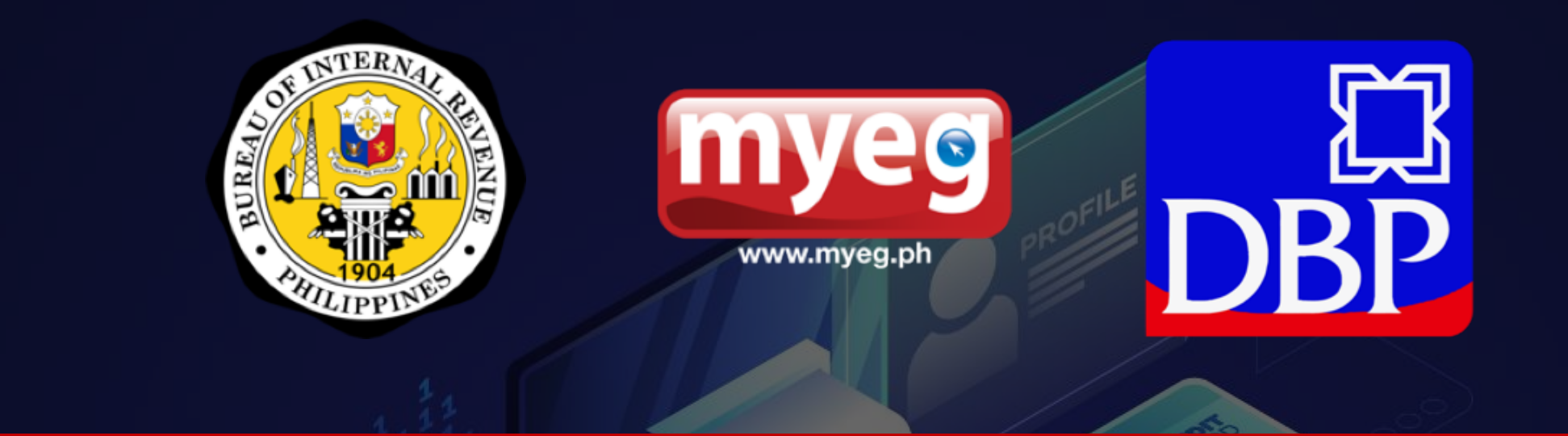

# **BUREAU OF INTERNAL REVENUE**

#### **ePAYMENT SYSTEM INSTRUCTIONS**

©2020 IPAY-MYEG Philippines Inc. Proprietary and Confidential

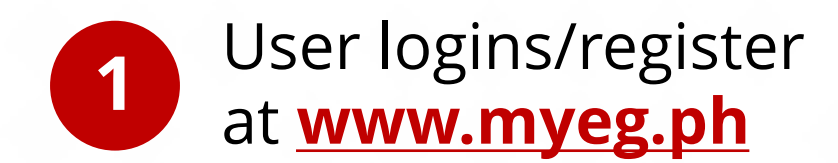

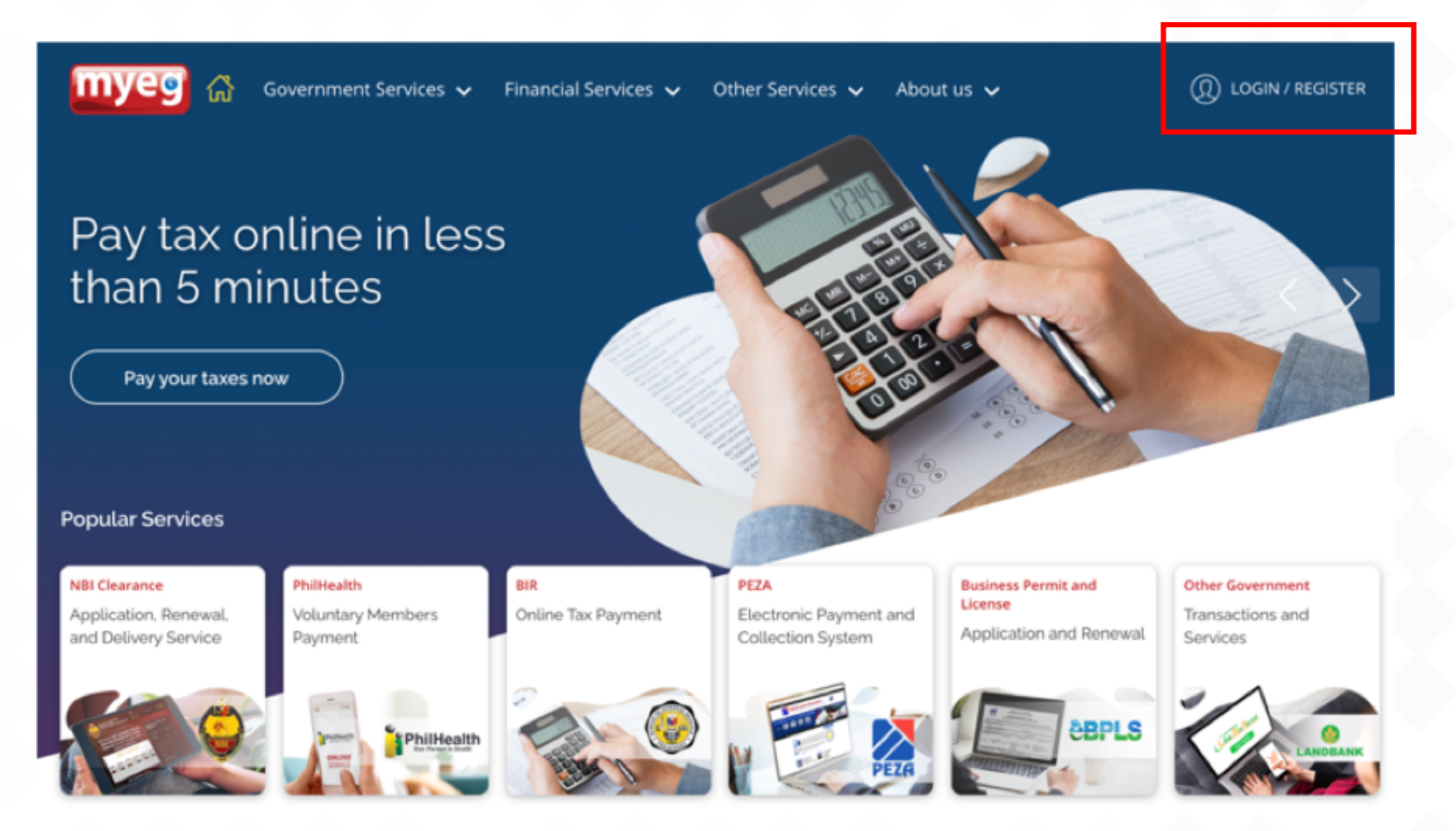

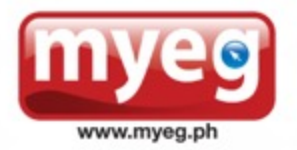

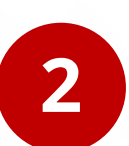

Once logged in, user to **select BIR Merchant** from the offered services

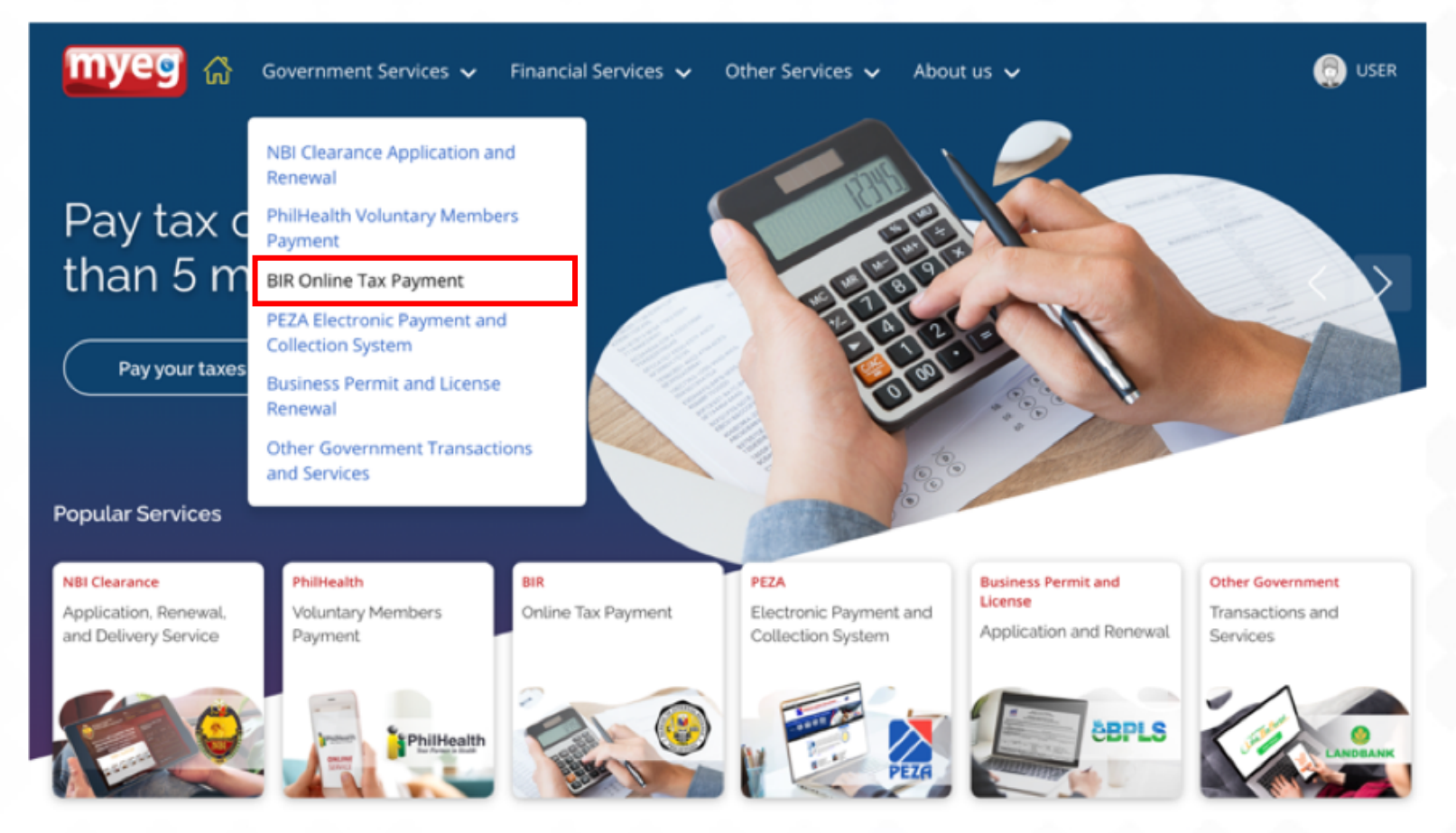

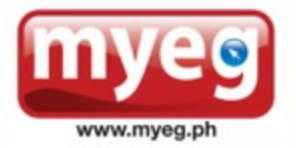

🔟 😂 🕺 Government Services 🗸 🛛 Financial Services 🗸 🖓 Other Services 🗸 About us 🗸

#### **Government Services**

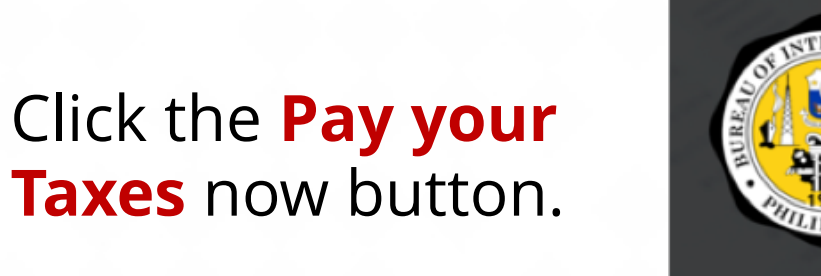

#### **BIR ONLINE TAX PAYMENT**

Pay taxes in less than five minutes. No more wasting time in long and crowded lines. Conveniently pay your tax anytime, anywhere even with just your computer or mobile phone. We make it easier for you to pay your taxes online no matter where you are.

Pay your taxes now

#### **Key Features**

#### Convenient and Accessible

| Allows you to pay your taxes whenever, wherever. Enjoy the comfort of paying your taxes online using via your |
|----------------------------------------------------------------------------------------------------|
| mobile wallet, credit/debit card, and bank transfer. With just a few taps on your phone, you can pay anytime, |
| anywhere!                                                                                                    |

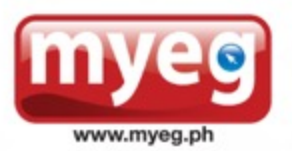

3

Jump To

FAQ

**Key Features** 

(I) USER

Fill-up the necessary details for the BIR payments. **Please ensure correct emai address for paymen** / transaction succes

email notification.

| ₹ Payment                                                                                    |
|----------------------------------------------------------------------------------------------|
| ensure that the entered TIN and Branch Code are correct to avoid misposting of your payment. |
|                                                                                              |
| You are paying for form 1600WP-WW to                                                         |
|                                                                                              |
|                                                                                              |

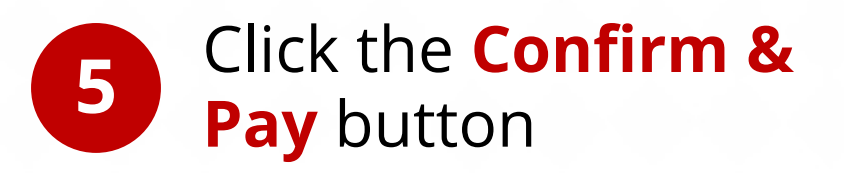

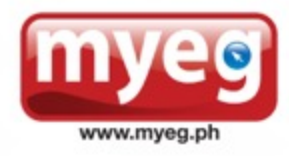

| BIR Payme                       | ent                                                                                       |                          |                      |
|---------------------------------|-------------------------------------------------------------------------------------------|--------------------------|----------------------|
| Hease ensure that the e         | intered TIN and Branch Code are correct to avoid mis                                      | posting of your payment. |                      |
| <ul> <li>You are pay</li> </ul> | ing for form 1600WP-WW                                                                    |                          | EDIT DETAILS         |
| <ul> <li>You are pay</li> </ul> | ing as 123 456 789                                                                        |                          | EDIT DETAILS         |
|                                 |                                                                                           |                          |                      |
|                                 | Pay for 12                                                                                | 13 456 789               |                      |
|                                 | Tax Identification Number (718)<br>123 454 789                                            | usen                     | Contact<br>@test.com |
|                                 | Item Description                                                                          |                          | Amount               |
|                                 | Form Type : 1600WP<br>Tax Type : WW<br>Branch (code: 01000<br>Roturn Period: 5ep 30, 2921 |                          | ₱ 1,000.00           |
|                                 | Subrona/                                                                                  |                          | ₱ 1,000.00           |
|                                 | Total                                                                                     |                          | ₱ 1,000.00           |
|                                 | Conte                                                                                     | n & Pay                  |                      |

User will be redirected to **MYEG Payment Gateway** to choose for his/her **preferred mode of payment** 

| Payment Gateway |                                        |                                | imes cancel payme |
|-----------------|----------------------------------------|--------------------------------|-------------------|
|                 | Bureau of Inte                         | rnal Revenue                   |                   |
|                 | Amour<br>1,00                          | t due<br>00.00                 |                   |
|                 | Choose a payr<br>Mobile                | Credit Card                    |                   |
|                 | Mobile<br>Select a bank<br>GCash GCASH |                                |                   |
|                 | Amount<br>Bank fee<br>Transaction fee  | ₱ 1,000.00<br>₱ 0.00<br>₱ 0.00 |                   |
|                 | Total amount due                       | <b>P</b> 0.00                  |                   |
|                 | A Sele                                 | ct a bank CANCEL PAYMENT       |                   |

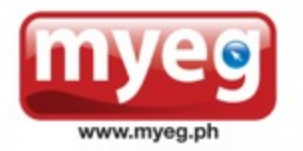

m

| lf | via | G | Ca | s | 1 |
|----|-----|---|----|---|---|
|    |     |   |    |   |   |

- Choose Mobile
- Click Gcash
- Click the Proceed button

| eg Pay | ment Gateway |                                       |                                 | imes cancel payment |
|--------|--------------|---------------------------------------|---------------------------------|---------------------|
|        |              | Bureau of Int                         | ernal Revenue                   |                     |
|        |              | Amo<br>₽ 1,0                          | unt due<br>000.00               |                     |
|        |              | Choose a pa                           | Credit Card                     |                     |
|        |              | Mobile<br>Select a bank               |                                 |                     |
|        |              | Amount<br>Bank fee<br>Transaction fee | ₱ 1,000.00<br>₱ 0.00<br>₱ 20.00 |                     |
|        |              | Total amount due                      | ₱ 1,020.00                      |                     |
|        |              | â                                     | Proceed CANCEL PAYMEN           | т                   |

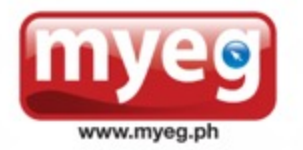

You will be redirected to **GCASH** WebPay portal (Note: Mobile number should be nominated for testing, as this will be whitelisted and pre-funded by the GCASH support team)

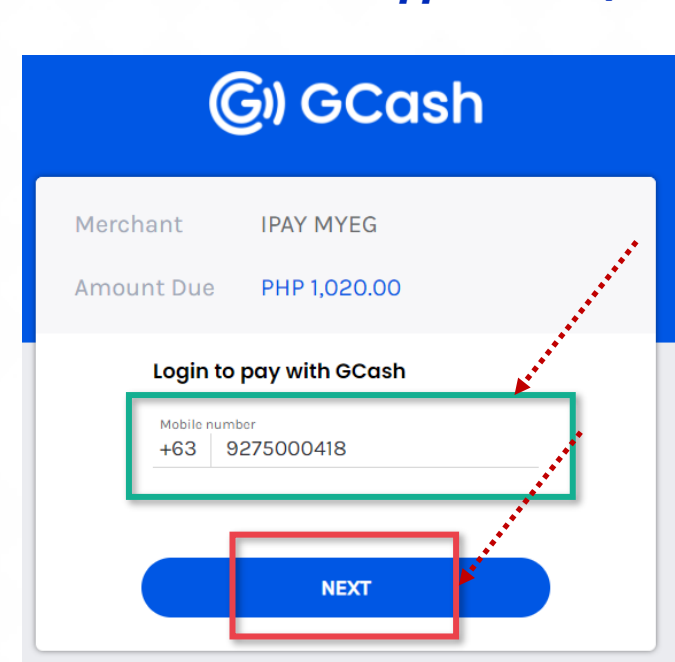

Don't have a GCash account? Register now

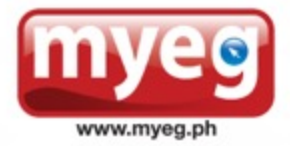

Enter the authentication key to be received from GCASH (this will not affect the personal GCASH of the nominated mobile number, SIM card should be inserted to mobile phone to receive SMS)

7.2

Login to pay with GCash Enter the 6-digit authentication code sent to your registered mobile number. 441133 Didn't get the code? Resend 282s

**G**) GCash

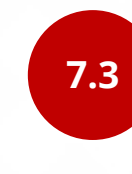

Enter MPIN (Note: Default MPIN for mobile numbers for testing is "1111")

**G**) GCash

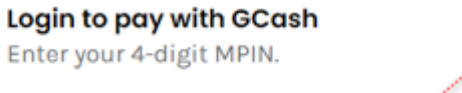

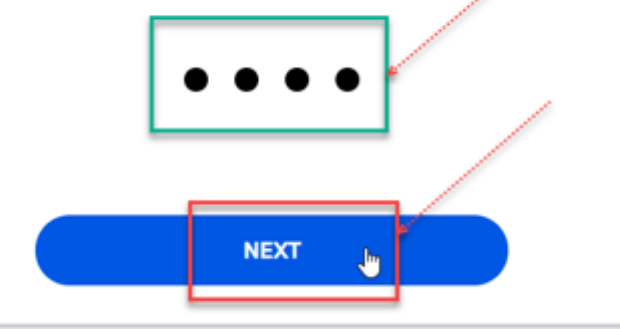

©2021 IPAY-MYEG Philippines Inc. Proprietary and Confidential

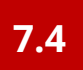

Validate the GCASH wallet funds, payment amount to BIR and click "Pay PHP xxxx" to proceed.

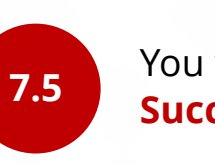

You will be redirected to **Payment Success** page.

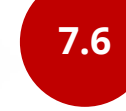

You will receive the **Transaction Success** email notification to the nominated email address (*Note: Please ensure the email address from the details page is valid and correct*)

| <b>G</b> ) GCash        |                                                    |  |
|-------------------------|----------------------------------------------------|--|
|                         | IPAY MYEG                                          |  |
| PAY WITH                |                                                    |  |
| GCash                   | PHP 9,571.60 O<br>Available Balance                |  |
| YOU ARE ABOUT TO PAY    |                                                    |  |
| Amount                  | PHP 1,020.00                                       |  |
| Discount                | No available voucher                               |  |
| Total                   | <sup>рнр</sup> 1,020.00                            |  |
| Please review to ensure | e that the details are correct before you proceed. |  |
| P                       | AY PHP 1,020.00                                    |  |

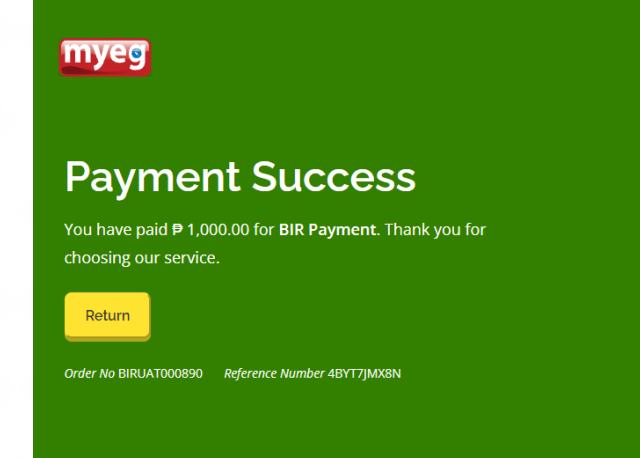

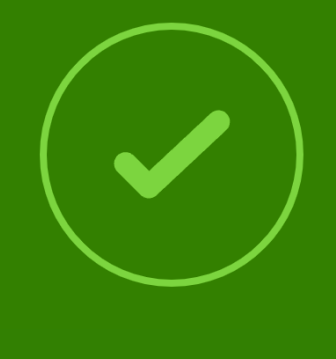

**Transaction Success** Dear Customer Thank you for using our service, the following details have been submitted to BIR: TIN 123456789 **TIN Branch Code** 01000 RDO Code 33 - Intramuros-Ermita-Malate 1600WP Form Type Тах Туре WW Return Period 09/30/2021 Transaction Date 09/09/2021 09:05:07 Transaction Number Yym2021101410413200000890 Reference Number 4BYT7JM06N Payment Channel Mobile PHP 1,000.00 Transaction Amount Bank Fee PHP 0.00

myee

| Transaction Fee | PHP 20.00    |
|-----------------|--------------|
| Total Amount    | PHP 1,020.00 |
|                 |              |
| Sincarah        |              |
| anonny,         |              |
|                 |              |

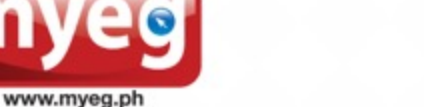

#### If via **Credit Card**:

- Choose Credit Card
- Provide card details
- Click the Pay Amount Due button

| myeg Payment Gateway |                                                                                                    |                                 | × CANCEL PAYMENT |
|----------------------|----------------------------------------------------------------------------------------------------|---------------------------------|------------------|
|                      | Bureau of In                                                                                                    | ternal Revenue                  |                  |
|                      | <sup>Ame</sup><br>₽ 1,0                                                                                                    | ount due<br>000.00              |                  |
|                      | Choose a p                                                                                                    | ayment method                   |                  |
|                      | Mobile                                                                                                    | Credit Card                     |                  |
|                      | Credit Card                                                                                                    | VISA 👥 Accepted                 |                  |
|                      | Card number                                                                                                    |                                 |                  |
|                      | VISA 4111 1111 1111 1111                                                                                                    |                                 |                  |
|                      | Cardholder name                                                                                                    |                                 |                  |
|                      | Juan Dela Cruz                                                                                                    |                                 |                  |
|                      | Expiry date Security contract of the security contract of the security | de                              |                  |
|                      |                                                                                                    |                                 |                  |
|                      | Amount<br>Bank fee<br>Transaction fee                                                                                                    | ₱ 1,000.00<br>₱ 0.00<br>₱ 22.50 |                  |
|                      | Amount due                                                                                                    | ₱ 1,022.50                      |                  |
|                      | Pay                                                                                                    | Amount Due CANCEL PAYMENT       |                  |

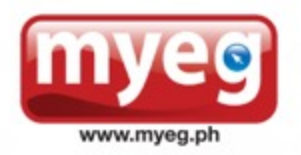

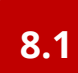

User **inputs the OTP** sent to mobile number, then **click Proceed button** 

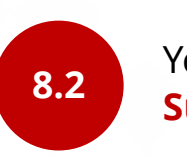

You will be redirected to **Payment** Success page.

2C2p

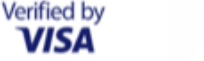

Please enter your OTP in the field below which has been sent to your somsarit@xxxxx.

> Merchant: 2C2P.COM Amount: 1.022.50 PHP Date: 09/09/2021 09:05:07 Card Number: 4111 - 11\*\* - \*\*\*\* - 1111

Enter OTP(RHWV) :

.....

#### Regenerate OTP

You should be receiving OTP. In case you did not receive OTP or OTP code is expired, please click "Regenerate OTP".

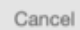

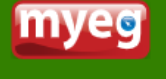

#### **Payment Success**

You have paid ₱ 1,000.00 for BIR Payment. Thank you for choosing our service.

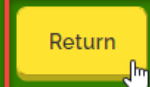

Order No BIRUAT000450 Reference Number 4BYT7|MNRT

8.3

You will receive the **Transaction** Success email notification to the nominated email address (Note: Please ensure the email address from the details page is valid and correct)

|     | - |
|-----|---|
| шvе | 9 |
| -   |   |

#### Transaction Success

#### Dear Customer,

#### Thank you for using our service, the following details have been submitted to BIR:

| TIN                | 123456789                     |
|--------------------|-------------------------------|
| TIN Branch Code    | 01000                         |
| RDO Code           | 33 - Intramuros-Ermita-Malate |
| Form Type          | 1600WP                        |
| Tax Type           | WW                            |
| Return Period      | 09/30/2021                    |
| Transaction Date   | 10/14/2021 10:06:10           |
| Transaction Number | Yyc2021101410060900000889     |
| Reference Number   | 6EELVLLI9P                    |
| Payment Channel    | Credit Card                   |
| Transaction Amount | PHP 1,000.00                  |
| Bank Fee           | PHP 0.00                      |
| Transaction Fee    | PHP 22.50                     |
| Total Amount       | PHP 1.022 50                  |

Sincerely,

MYEG Philippines Inc.

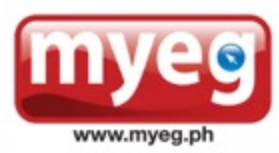